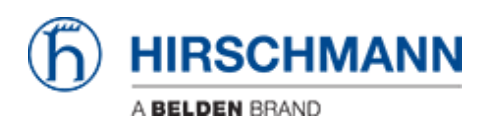

知识库 > Products > Industrial HiVision > Industrial Hivision Scheduler - Save Device Configurations

Industrial Hivision Scheduler - Save Device Configurations John M - 2019-12-23 - Industrial HiVision

This guide is designed to walk through the steps to configure Hirschmann Industrial HiVision to enable the scheduled remote backup of Configurations of the Hirschmann devices in a project.

1. Once Hivision is running go to the Device tab and highlight the devices that need the configurations saved, right click on one of the highlighted devices and select Save Device Configuration.

| File Edit View Configuration Tools                                                                                                    | s Help        |          |                     |                    |                     |               |                     |                  |                  |                  |                 |                  |                 |                   |           |
|----------------------------------------------------------------------------------------------------|---------------|----------|---------------------|--------------------|---------------------|---------------|---------------------|------------------|------------------|------------------|-----------------|------------------|-----------------|-------------------|-----------|
| 🔵 Back 🌑 Forward 🕢 Up 🙎                                                                                                    | Logout        | 🕤 Ho     | me View 🦻 🔊 Undo    | 🛞 Find 📄 Edit      | Mode Properti       | s 🍺 www       | / 🔑 Scan Netwo      | k 🎑 HDiscovery S | can 🥜 Preference | es               |                 |                  |                 |                   |           |
| Events: 😣 0 🔥 0 📵 123 M                                                                                                    | lost Severe I | Recently | r: 2019-03-19 14:19 | :32 192.168.0.64/M | lodule 2/Port 2.3   | tatus Improve | ment: OK (PoE Class | 0 Detection=No)  |                  |                  |                 |                  |                 |                   |           |
| VLAN: All                                                                                                    | Мар           | List     | Devices Ports (     | Connections Prop   | erties Security Sta | tus PoE       |                     |                  |                  |                  |                 |                  |                 |                   |           |
| Chaine and the second second s |               |          |                     |                    |                     |               |                     | Device Class:    | Al               | ~                |                 |                  |                 |                   |           |
| - My Network                                                                                                    | Type          | Statu    | s Name              | IP Address A       | MAC Address         | Product       | Chassis             | Serial Nr.       | System Name      | Location         | Contact         | Firmware Version | Chassis Name    | Configuration Sig | PSM up to |
| New Devices                                                                                                    | 8             |          | 192.168.0.2         | 192.168.0.2        | EC:E5:55:68:58:E8   | EAGLE 20/30   | EAGLE20-040099.     | . 94205899900030 | EAGLE-ECE55568   | Hirschmann EAGLE | Hirschmann Auto | HiSecOS-03.0.00  | Crissies reside | 35F084380C5E38    |           |
|                                                                                                    | 3             | ×.       | 192.168.0.9         | 192.168.0.9        |                     | Ping Device   |                     |                  |                  |                  |                 |                  |                 |                   |           |
| - 📺 Unused Devices                                                                                                    | 3             |          | 192.168.0.11        | 192.168.0.11       |                     | Ping Device   |                     |                  |                  |                  |                 |                  |                 |                   |           |
|                                                                                                    | 80            | <u> </u> | 192.168.0.64        | 192.168.0.64       | EC:74:BA:09:5C:A4   | RSPE          | RSPE37-2404407.     | 94208499901070   | RSPE-EC74BA095   | Hirschmann RSP   | Hirschmann Auto | HIOS-3S-07.0.04  |                 | F5DDED67AAA67     | · 🗹       |
|                                                                                                    | - 63          | <b>A</b> | 192.168.0.75        | 192.168.0.75       | EC:E5:55:FF:ED:08   | BAT54RAIL     | BAT-F               | 94207099904150   | BAT-F_master     |                  | www.hirschmann  |                  |                 |                   |           |
|                                                                                                    | 10            | <b>A</b> | 192.168.0.77        | 192.168.0.77       | EC:E5:55:FF:D1:48   | BAT54RAIL     | BAT-R               | 94207099900000   | BAT-R_WALLMAS    |                  | www.hirschmann  | 9.12-REL         |                 |                   |           |
|                                                                                                    | 10            | <b>A</b> | 192.168.0.78        | 192.168.0.78       | EC:E5:55:FF:D7:D3   | BAT54RAIL     | BAT-R               | 94207099903040   | BAT_R_AP         |                  | www.hirschmann  | 9.12-REL         |                 |                   |           |
|                                                                                                    | - 13          | <u> </u> | 192.168.0.160       | 192.168.0.160      | EC:E5:55:36:70:88   | RS20          | RS20-1600M2         | 94343400525580   | Row 1 LH         | Hirschmann Rails | Hirschmann Auto | L2E-09.0.07      |                 | 16 88 4d 4d       |           |
|                                                                                                    |               |          | 192.168.1.1         | 192.168.1.1        |                     | Ping Device   |                     |                  |                  |                  |                 |                  |                 |                   |           |
|                                                                                                    | 1             | <b>A</b> | 192.168.1.60        | 192.168.1.60       | 00:80:63:16:86:FF   | RS20          | RS20-0800M2         | 94343400300000   | office switch    | home office      | Hirschmann Auto | L2E-09.0.07      |                 | 7a 00 36 8c       |           |
|                                                                                                    | 9             | A        | 192.168.1.67        | 192.168.1.67       | 04:F0:21:22:88:29   | BAT54RAIL     | BAT867-R            | 20000000000000   | BAT867-R_F6E3D0  |                  | www.hirschmann  | 9.14-ALPHA       |                 |                   |           |
|                                                                                                    |               |          |                     |                    |                     |               |                     |                  |                  |                  |                 |                  |                 |                   |           |

2. Browse to the location the configurations need to be saved to, set the start time (making sure to leave enough time to finish the schedule before it starts), and frequency the configurations need to be saved. Then make sure all of the other settings are selected properly and click OK.

| File Edit View Configuration Tools | s Help                                  |                       |                      |                |                             |                                          |             |                     |                                 |                    |
|------------------------------------|-----------------------------------------|-----------------------|----------------------|----------------|-----------------------------|------------------------------------------|-------------|---------------------|---------------------------------|--------------------|
| 🔵 Back 🌑 Forward 🙆 Up 🔱            | Logout 🚱 Home View 🍺                    | Undo 🚜 I              | Find 🍌 Edit Mode     | Properties     | s 🗊 www 🔑 Scan Net          | work 🍳 HDiscovery Scan 🥜 Preferences     |             |                     |                                 |                    |
| Events: 0 0 0 0 123 M              | lost Severe Recently: 2019-03-          | 19 14:19:32 1         | 92.168.0.64/Module ; | 2/Port 2.3 St  | atus Improvement: OK (PoE C | ass 0 Detection=No)                      |             |                     |                                 |                    |
|                                    | Man List Devices P                      | orts Conne            | ctions Properties    | Security Stat  | his PoF                     |                                          |             |                     |                                 |                    |
| VLAN: All 🚷                        | The best of the t                       | 0.0 0000              |                      | occorrey oran  |                             |                                          |             | 1                   |                                 |                    |
| Project                            |                                         |                       |                      | Schedul        | le Devices Configuration Do | wnload                                   | ×           |                     |                                 |                    |
| My Network                         | Type Status Na                          | me B                  | P Address 🔬 🛛 M      | A Task Name    | Device Cardia ID Address    |                                          |             | t Firmware Version  | Chassis Name Configuration Sig. | PSM up to          |
| New Devices                        | 192.168.0                               | 1.2 192.              | 168.0.2 EC:E         | 5 TOUR TOURING | DeviceConing_pr_Address     |                                          |             | uto HiSecOS-03.0.00 | 35F084380C5E38                  |                    |
| Rogue Devices                      | 192, 168,0                              | l.9 192.<br>l.11 192. | 168.0.9              | Device:        | 192.168.0.2                 |                                          | ^           |                     |                                 | M                  |
|                                    | 192.168.0                               | 1.64 192.             | 168.0.64 EC:74       | 4              | 192.168.0.64                |                                          |             | uto HIOS-3S-07.0.04 | FSDDED67AAA67                   |                    |
|                                    | 192.168.0                               | 1.75 192.             | 168.0.75 EC:E        | 5              | 192,100,0.75                |                                          |             | ann                 |                                 |                    |
|                                    | 192.168.0                               | 1.77 192.             | 168.0.77 EC:E        | 5              | 192, 168, 0, 78             |                                          |             | ann 9.12-REL        |                                 |                    |
|                                    | 192.168.0                               | 1.78 192.             | 168.0.78 EC:E        |                | 192, 168.0, 160             |                                          | ~           | ann 9.12-REL        | 16 00 41 41                     |                    |
|                                    | 192, 168, 1                             | 1 192                 | 168.1.1              | Save Config    |                             |                                          |             | 1010 222-05.0.07    | 10 00 40 40                     |                    |
|                                    | 192.168.1                               | 1.60 192.             | 168.1.60 00:80       |                |                             |                                          |             | uto L2E-09.0.07     | 9f 0d 8c 9f                     |                    |
|                                    | <b>b</b> A 192.168.1                    | 1.67 192.             | 168.1.67 04:F0       | <b>)</b> :     | Destination folder:         | D: \work\Hirschmann\Configs              |             | ann 9.14-ALPHA      |                                 |                    |
|                                    |                                         |                       |                      |                | Name:                       | DeviceConfig_IP_Address                  |             |                     |                                 |                    |
|                                    |                                         |                       |                      |                |                             |                                          |             |                     |                                 |                    |
|                                    |                                         |                       |                      |                | On multiple task execution: | Overwrite target hle                     | ~           |                     |                                 |                    |
|                                    |                                         |                       |                      | Reporting      |                             |                                          |             |                     |                                 |                    |
|                                    |                                         |                       |                      |                |                             |                                          |             |                     |                                 |                    |
|                                    |                                         |                       |                      |                | Suppress report creation    | n for successfully completed task        |             |                     |                                 |                    |
|                                    |                                         |                       |                      | Schedule       | e Execution                 |                                          |             |                     |                                 |                    |
|                                    |                                         |                       |                      | O John Color   | e Execution                 |                                          |             |                     |                                 |                    |
|                                    |                                         |                       |                      |                |                             |                                          |             |                     |                                 |                    |
|                                    |                                         |                       |                      | Execution -    |                             |                                          |             |                     |                                 |                    |
|                                    |                                         |                       |                      |                |                             | line and the                             |             |                     |                                 |                    |
|                                    |                                         |                       |                      |                | O single execution (0) Hit  | auple execution                          |             |                     |                                 |                    |
|                                    | J                                       |                       |                      |                | Start Date                  | Fuesday, March 19, 2019 2:29:42 PM CDT 🗸 |             |                     |                                 |                    |
| Event History Last 24 Hours Even   | nts                                     |                       |                      |                | Interval:                   | Days 🗸                                   |             | 2019-03-19 14:33    | :07 Filter Events for Object    | Last 24 Hours Even |
| ID Adk. Type Category              | y Time                                  | User                  | Source               |                |                             |                                          |             |                     |                                 |                    |
| 122 🚺 🚯 Status Better              | 2019-03-19 14:19:32                     | DVLT1730\$            | 192.168.0.64         | 1              | M 1 minute delay between s  | tart of tasks                            |             |                     |                                 |                    |
| 121 📋 📵 Status Better              | 2019-03-19 14:19:32                     | DVLT1730\$            | 192.168.0.64         |                |                             |                                          |             |                     |                                 |                    |
| 120 U Status Better                | 2019-03-19 14:19:32                     | DVLT1730\$            | 192.168.0.64         | Repetition -   |                             |                                          |             |                     |                                 |                    |
| 118 O Status Better                | 2019-03-19 14:19:31                     | DVLT1730\$            | 192.168.0.64         |                |                             |                                          |             |                     |                                 |                    |
| 117 0 Status Better                | 2019-03-19 14:19:31                     | DVLT1730\$            | 192.168.0.64         |                | Repeat indefinitely         |                                          |             |                     |                                 |                    |
| 116 🔲 📵 Status Better              | 2019-03-19 14:19:31                     | DVLT1730\$            | 192.168.0.64         | 6              | Number of repetitions       |                                          |             |                     |                                 |                    |
| 115 📋 🕕 Status Better              | 2019-03-19 14:19:31                     | DVLT1730\$            | 192.168.0.64         |                |                             |                                          |             |                     |                                 |                    |
| 114 U O Status Better              | 2019-03-19 14:19:31                     | DVLT1730\$            | 192.168.0.64         | 0              | Repeat until                | Fuesday, March 19, 2019 2:29:42 PM CDT 🕓 |             |                     |                                 |                    |
| 113 U Status Better                | 2019-03-19 14:19:31 2019-03-19 14:19:31 | DVL11/30\$            | 192.100.0.64         |                |                             |                                          |             |                     |                                 |                    |
| 111 0 Status Better                | 2019-03-19 14:19:30                     | DVLT17305             | 192, 168, 0, 64      |                |                             | OK                                       | Cancel Help |                     |                                 |                    |
| 110 0 Status Better                | 2019-03-19 14:19:30                     | DVLT1730\$            | 192.168.0.64         | For            | carpeoprorectine oracos an  | provements on (Porcenit-No)              |             | 1                   |                                 |                    |

3. To verify it has been scheduled click on Configuration in the taskbar and select Scheduler, the task tab will show the devices and the task to be performed

|                                  | Мар  | List D   | evices Por     | ts Con  | nections i                  | Properti | es Security Sta | tus PoE               |                                      |                       |             |       |        |        |
|----------------------------------|------|----------|----------------|---------|-----------------------------|----------|-----------------|-----------------------|--------------------------------------|-----------------------|-------------|-------|--------|--------|
|                                  |      |          |                |         |                             |          |                 |                       | Device Class: All                    |                       | ~           |       |        |        |
| Mu Natwork                       | T    |          | 1              |         |                             |          |                 |                       |                                      |                       |             |       |        |        |
| New Devices                      | Type | Status   | 102 169 0 2    | Sch     | eduler                      |          |                 |                       |                                      |                       |             |       |        | × *    |
| Roque Devices                    |      |          | 192, 168, 0, 9 | Tasks   | Scripts                     | Sched    | ules Results    |                       |                                      |                       |             |       |        |        |
| Unused Devices                   | 1 🍯  | - V      | 192.168.0.1    |         |                             |          |                 |                       |                                      |                       |             |       |        |        |
|                                  | 80   | <u> </u> | 192.168.0.6    | - · · · | Task Name 🔎                 |          | Device          | Type                  |                                      |                       | Action      |       |        | New    |
|                                  | 63   | <b>A</b> | 192.168.0.7    | Devio   | eConfig_192.                | 16 1     | 92.168.0.2      | Save Device Configur. | Destination folder: D:\work\Hirschma | nn\Configs; Overwrite | target file |       |        | C 44   |
|                                  | n a  | <u>A</u> | 192.168.0.7    | Devio   | eConfig_192.                | 16 1     | 92.168.0.64     | Save Device Configur. | Destination folder: D: work Hirschma | nn\Configs; Overwrite | target file |       |        | Earc   |
|                                  | -    |          | 192.168.0.1    | Devic   | eConfig_192.<br>eConfig_192 | 16 1     | 92.168.0.75     | Save Device Configur. | Destination folder: D: work Hirschma | nn(configs; Overwrite | target file |       |        | Delete |
|                                  |      | 7        | 192.168.1.1    | Devio   | eConfig 192.                | 16 1     | 92.168.0.78     | Save Device Configur. | Destination folder: D: work Hirschma | nn\Configs; Overwrite | target file |       |        |        |
|                                  | Ĭ    | À        | 192.168.1.6    | Devio   | eConfig_192.                | 16 1     | 92.168.0.160    | Save Device Configur  | Destination folder: D:\work\Hirschma | nn\Configs; Overwrite | target file |       |        |        |
|                                  | j j  | <u> </u> | 192.168.1.6    | Devio   | eConfig_192.                | 16 1     | 92.168.1.60     | Save Device Configur  | Destination folder: D:\work\Hirschma | nn\Configs; Overwrite | target file |       |        |        |
|                                  |      |          |                | Devio   | eConfig_192.                | 16 1     | 92.168.1.67     | Save Device Configur  | Destination folder: D:\work\Hirschma | nn\Configs; Overwrite | target file |       |        |        |
|                                  |      |          |                |         |                             |          |                 |                       |                                      |                       |             |       |        |        |
|                                  |      |          |                |         |                             |          |                 |                       |                                      |                       |             |       |        |        |
|                                  |      |          |                |         |                             |          |                 |                       |                                      |                       |             |       |        |        |
|                                  |      |          |                |         |                             |          |                 |                       |                                      |                       |             |       |        |        |
|                                  |      |          |                |         |                             |          |                 |                       |                                      |                       |             |       |        |        |
|                                  |      |          |                |         |                             |          |                 |                       |                                      |                       |             |       |        |        |
|                                  |      |          |                |         |                             |          |                 |                       |                                      |                       |             |       |        |        |
|                                  |      |          |                |         |                             |          |                 |                       |                                      |                       |             |       |        |        |
|                                  |      |          |                |         |                             |          |                 |                       |                                      |                       |             |       |        |        |
|                                  |      |          |                |         |                             |          |                 |                       |                                      |                       |             |       |        |        |
|                                  |      |          |                |         |                             |          |                 |                       |                                      |                       |             |       |        |        |
|                                  |      |          |                |         |                             |          |                 |                       |                                      |                       |             |       |        |        |
|                                  |      |          |                |         |                             |          |                 |                       |                                      |                       |             |       |        |        |
|                                  | Į.   |          |                |         |                             |          |                 |                       |                                      |                       |             |       |        | -      |
| Event History Last 24 Hours Even | nts  |          |                |         |                             |          |                 |                       |                                      |                       |             |       |        |        |
| ID Ack. Type Category            |      | т        | ime            | 1       |                             |          |                 |                       |                                      |                       |             |       |        | T T    |
| 122 0 Status Better              | 20   | 19-03-19 | 14:19:32       | 1       |                             |          |                 |                       |                                      |                       |             |       |        |        |
| 121 🔲 🚯 Status Better            | 20   | 19-03-19 | 14:19:32       |         |                             |          |                 |                       |                                      |                       |             |       |        |        |
| 120 📋 🚯 Status Better            | 20   | 19-03-19 | 14:19:32       |         |                             |          |                 |                       |                                      |                       |             |       |        |        |
| 119 📋 🕕 Status Better            | 20   | 19-03-19 | 14:19:32       |         |                             |          |                 |                       |                                      |                       |             |       |        |        |
| 118 U Status Better              | 20   | 19-03-19 | 14:19:31       |         |                             |          |                 |                       |                                      |                       |             |       |        |        |
| 117 U Status Better              | 20   | 10.03-10 | 14:19:31       |         |                             |          |                 |                       |                                      |                       |             |       |        |        |
| 110 Status Better                | 20   | 10-03-10 | 14:19:31       | <       |                             |          |                 |                       |                                      |                       |             |       | >      |        |
| 114 1 Status Better              | 20   | 19-03-19 | 14:19:31       |         |                             |          |                 |                       |                                      |                       |             |       |        |        |
| 113 0 Status Better              | 20   | 19-03-19 | 14:19:31       |         |                             |          |                 |                       |                                      |                       | ~           | Analu | Cancel | Hala   |
| 112 O Status Better              | 20   | 19-03-19 | 14:19:30       |         |                             |          |                 |                       |                                      |                       | UK          | нфріу | Cancel | пер    |
|                                  |      |          |                |         |                             |          | -               |                       |                                      |                       |             |       |        |        |

4. The schedules tab will show the schedule to perform the tasks.

| VLAN: All                        | Map List Devices Po | orts Connections Prop   | erties Security Status PoE            |                         |                           |          |               |
|----------------------------------|---------------------|-------------------------|---------------------------------------|-------------------------|---------------------------|----------|---------------|
|                                  |                     |                         |                                       | De                      | vice Class: All           | ~        |               |
| Project                          |                     | -                       |                                       |                         |                           |          |               |
| My Network                       | Type Status Nam     | 🖻 🔯 Scheduler           |                                       |                         |                           |          | × ª           |
| New Devices                      | 192.168.0.          | 2<br>Taeke Scripte Sch  | edules Paculte                        |                         |                           |          |               |
| Rogue Devices                    | 192.168.0.          | g rusia scripta         | i i i i i i i i i i i i i i i i i i i |                         |                           |          |               |
|                                  | 192.168.0.          | Task Name A             | Start Date                            | Repetition interval     | Repetition                | End date | New           |
|                                  | A 192 168 0         | 7 DeviceConfig. 192.16  | Tue Mar 19 14:44:59 CDT 2019          | 7 Days                  | Repeat indefinitely       | End dote | new           |
|                                  | <b>192, 168, 0</b>  | Z DeviceConfig 192.16.  | Tue Mar 19 14:39:59 CDT 2019          | 7 Days                  | Repeat indefinitely       |          | Edit          |
|                                  | 192, 168, 0,        | DeviceConfig 192.16.    | . Tue Mar 19 14:40:59 CDT 2019        | 7 Davs                  | Repeat indefinitely       |          |               |
|                                  | 192.168.0.          | 16 DeviceConfig 192.16. | . Tue Mar 19 14:41:59 CDT 2019        | 7 Days                  | Repeat indefinitely       |          | Delete        |
|                                  | 192.168.1.          | 1 DeviceConfig_192.16.  | . Tue Mar 19 14:42:59 CDT 2019        | 7 Days                  | Repeat indefinitely       |          |               |
|                                  | 192.168.1.0         | DeviceConfig_192.16     | Tue Mar 19 14:43:59 CDT 2019          | 7 Days                  | Repeat indefinitely       |          |               |
|                                  | 192.168.1.0         | 5 DeviceConfig_192.16   | Tue Mar 19 14:45:59 CDT 2019          | 7 Days                  | Repeat indefinitely       |          |               |
|                                  |                     | DeviceConfig_192.16.    | Tue Mar 19 14:46:59 CDT 2019          | 7 Days                  | Repeat indefinitely       |          |               |
|                                  |                     |                         |                                       |                         |                           |          |               |
|                                  |                     |                         |                                       |                         |                           |          |               |
|                                  |                     |                         |                                       |                         |                           |          |               |
|                                  |                     |                         |                                       |                         |                           |          |               |
|                                  |                     |                         |                                       |                         |                           |          |               |
|                                  |                     |                         |                                       |                         |                           |          |               |
|                                  |                     |                         |                                       |                         |                           |          |               |
|                                  |                     |                         |                                       |                         |                           |          |               |
|                                  |                     |                         |                                       |                         |                           |          |               |
|                                  |                     |                         |                                       |                         |                           |          |               |
|                                  |                     |                         |                                       |                         |                           |          |               |
|                                  |                     |                         |                                       |                         |                           |          |               |
|                                  |                     |                         |                                       |                         |                           |          |               |
|                                  |                     |                         |                                       |                         |                           |          |               |
|                                  | JL                  |                         |                                       |                         |                           |          |               |
| Event History Last 24 Hours Even | ts                  |                         |                                       |                         |                           |          | 8             |
| ID Ack Turn Cotoore              | Time                | 7                       |                                       |                         |                           |          |               |
| 122 Acc. Type Category           | 2010.02.10.14:10:22 | 4                       |                                       |                         |                           |          |               |
| 121 A Status Better              | 2019-03-19 14:19:32 |                         |                                       |                         |                           |          |               |
| 120 Status Better                | 2019-03-19 14:19:32 |                         |                                       |                         |                           |          |               |
| 119 0 Status Better              | 2019-03-19 14:19:32 |                         |                                       |                         |                           |          |               |
| 118 0 Status Better              | 2019-03-19 14:19:31 |                         |                                       |                         |                           |          |               |
| 117 1 Status Better              | 2019-03-19 14:19:31 |                         |                                       |                         |                           |          |               |
| 116 🔲 🚯 Status Better            | 2019-03-19 14:19:31 |                         |                                       |                         |                           |          |               |
| 115 🗍 🚯 Status Better            | 2019-03-19 14:19:31 |                         |                                       |                         |                           |          |               |
| 114 🔲 🚯 Status Better            | 2019-03-19 14:19:31 |                         |                                       |                         |                           |          |               |
| 113 🚺 🚯 Status Better            | 2019-03-19 14:19:31 |                         |                                       |                         |                           | OK Anni  | v Cancel Heln |
| 112 🗌 🚯 Status Better            | 2019-03-19 14:19:30 |                         |                                       |                         |                           |          |               |
| 111 🕅 🚯 Status Better            | 2019-03-19 14:19:30 | DVLT1730\$ 192.168.0.6  | 4 Port 12/PoE/PoE Cla                 | s Status Improvement: ( | OK (PoE Class 0 Detection | =No)     |               |

## 5. To verify the tasks have been completed click on the results tab.

| File Edit View Configuration Tools Help          |                                                                                                    |
|--------------------------------------------------|----------------------------------------------------------------------------------------------------|
| 🔵 Back 🔵 Forward 🕢 Up 🔩 Logout 🚱 Home View 🔊     | Jndo   🚜 Find 📄 Edit Mode   🌉 Properties 🗊 WWW   🔑 Scan Network 🍳 HDiscovery Scan   🥜 Preferences                     |
| Events: 0 0 131 Most Severe Recently: 2019-03-19 | 14:47:03 Industrial HiVision Service Task completed; Task Name: DeviceConfig_192.168.1.67; Execution Status: OK.      |
| VLAN: All St Devices Por                         | ts Connections Properties Security Status PoE                                                                         |
|                                                  | Device Class: All                                                                                                    |
| Project                                          |                                                                                                    |
| My Network Type Status Name                      | Scheduler X                                                                                                    |
| New Devices                                      | Tasks Scripts Schedules Results                                                                                       |
| Rogue Devices 192.108.0.9 192.168.0.1            |                                                                                                    |
| III A 192.168.0.6                                | Task Name A Task completion time Execution St Status Reason Result File Name View                                     |
| <b>192.168.0.7</b>                               | DeviceConfig_192 2019-03-19 14:45:04 OK Successfully completed                                                        |
| <b>n A</b> 192.168.0.7                           | DeviceConfig_192                                                                                                    |
|                                                  | DeviceOnting_152                                                                                                    |
|                                                  | DeviceOning_122                                                                                                    |
| 192.168.1.6                                      | DeviceConfig_192 2019-03-19 14:44:03 DK Successfully completed                                                        |
| 192.168.1.6                                      | DeviceConfig_192 2019-03-19 14:46:04 DK Successfully completed                                                        |
|                                                  | DeviceConfig_192 2019-03-19 14:47:03 DK Successfully completed                                                        |
|                                                  |                                                                                                    |
|                                                  |                                                                                                    |
|                                                  |                                                                                                    |
|                                                  |                                                                                                    |
|                                                  |                                                                                                    |
|                                                  |                                                                                                    |
|                                                  |                                                                                                    |
|                                                  |                                                                                                    |
|                                                  |                                                                                                    |
|                                                  |                                                                                                    |
|                                                  |                                                                                                    |
|                                                  |                                                                                                    |
|                                                  |                                                                                                    |
|                                                  |                                                                                                    |
| Event History Last 24 Hours Events               |                                                                                                    |
| ID Ack. Type Category Time                       |                                                                                                    |
| 130 0 Scheduler 2019-03-19 14:47:03              |                                                                                                    |
| 129 0 Scheduler 2019-03-19 14:46:04              |                                                                                                    |
| 120 U Scheduler 2019-03-19 14:45:04              |                                                                                                    |
| 126 0 Scheduler 2019-03-19 14:43:03              |                                                                                                    |
| 125 Scheduler 2019-03-19 14:42:03                |                                                                                                    |
| 124 🔲 🚯 Scheduler 2019-03-19 14:41:03            | Folder: C:\Program Files\Hirschmann\Industrial HiVsion 7.1\var\task result_files\6aec2527-569f-49c5-acca-0440f1237ff0 |
| 123 0 Scheduler 2019-03-19 14:40:02              |                                                                                                    |
| 122 0 Status Better 2019-03-19 14:19:32          |                                                                                                    |
| 121 U Status Better 2019-03-19 14:19:32          | OK Apply Cancel Help                                                                                                  |
|                                                  |                                                                                                    |

6. Finally verify the configurations have been saved to the correct location.

| ^ | Name                         | Date modified     | Туре               | Size   |
|---|------------------------------|-------------------|--------------------|--------|
|   | DeviceConfig_192.168.0.2     | 3/19/2019 2:40 PM | XML Document       | 86 KB  |
|   | 📄 DeviceConfig_192.168.0.64  | 3/19/2019 2:41 PM | XML Document       | 803 KB |
|   | DeviceConfig_192.168.0.75    | 3/19/2019 2:42 PM | Hirschmann LANc    | 213 KB |
|   | 🖬 DeviceConfig_192.168.0.77  | 3/19/2019 2:43 PM | Hirschmann LANc    | 300 KB |
|   | DeviceConfig_192.168.0.78    | 3/19/2019 2:44 PM | Hirschmann LANc    | 304 KB |
|   | 🔒 DeviceConfig_192.168.0.160 | 3/19/2019 2:45 PM | Configuration File | 14 KB  |
|   | 🔒 DeviceConfig_192.168.1.60  | 3/19/2019 2:46 PM | Configuration File | 14 KB  |
|   | DeviceConfig_192.168.1.67    | 3/19/2019 2:47 PM | Hirschmann LANc    | 223 KB |